## Centre de services scolaire de la Beauce-Etchemin Québec 🔯 😫

Connexion sans fil ou WiFi –

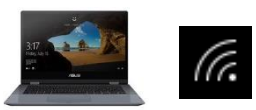

## **Ordinateur portable Windows 10**

Ce document est mis à votre disposition pour vous aider à configurer différents appareils comme le téléphone cellulaire, la tablette, l'ordinateur portable, entre autres.

Il est impossible de fournir une procédure de configuration pour chaque appareil. Ces instructions ne s'appliqueront peut-être pas exactement à votre appareil, mais elles vous serviront de repères.

Quelques icônes possibles représentant la connexion sans fil (Wi-Fi) :

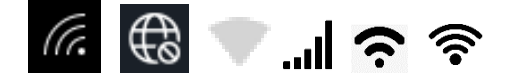

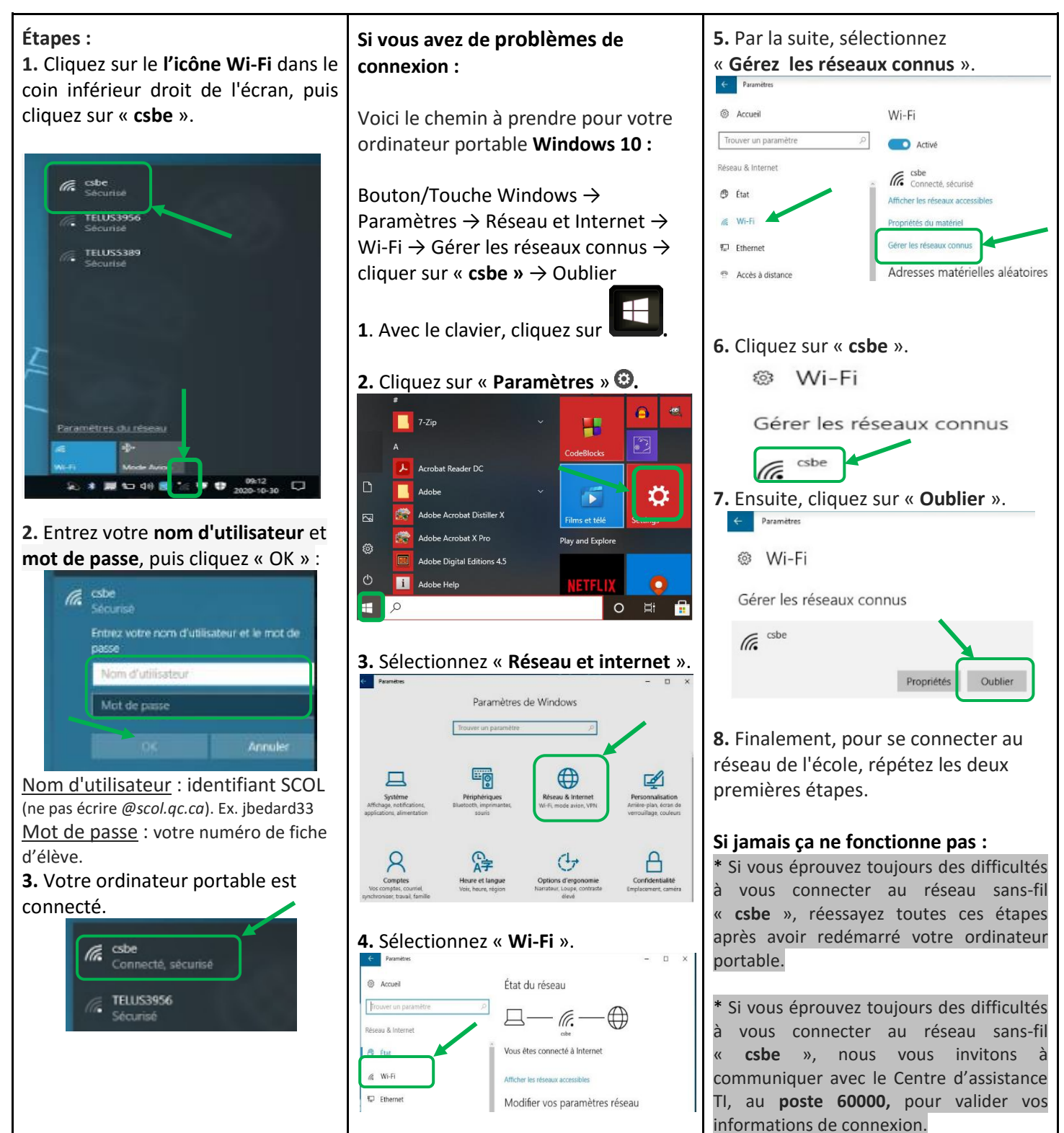